# Instrukcja korzystania z przeglądarki struktury JPK\_KR – MDK

Autor: Magdalena Chomuszko

## 1. Opis narzędzia

Przeglądarka struktury JPK\_KR posiada 12 arkuszy (zakładek), z czego jedna to arkusz tytułowy, a dwie są ukryte:

- 1. Magazyn danych arkusz tytułowy,
- 2. JPK\_KR arkusz, na którym wczytywane są dane ze struktury JPK\_KR,
- 3. Plan kont arkusz z tabelą przestawną, która pobiera ze struktury JPK\_KR, plan kont,
- 4. ZOiS arkusz z tabelą przestawną, która pobiera ze struktury JPK\_KR, zestawienie obrotów i sald,
- ZOiS\_A arkusz, który prezentuje zestawienie obrotów i sald zaprojektowane przez Użytkownika. Źródłem danych jest struktura JPK\_KR, forma pobrana jest arkusza config,
- 6. RZiS arkusz ze sprawozdaniem Rachunek Zysków i Strat w wersji porównawczej, który zasilany jest danymi ze struktury JPK\_KR,
- 7. Bilans arkusz ze sprawozdaniem bilans, który zasilany jest danymi ze struktury JPK\_KR,
- 8. CIT-8 arkusz z raportem pozwalającym wyliczyć zaliczkę na podatek dochodowy,
- 9. Parametry arkusz, na którym odświeżane są ustawienia i dane przeglądarki,
- 10. Config arkusz, na którym Użytkownik projektuje swoje zestawienie obrotów i sald,
- RZiS control ukryty arkusz, który służy do kontroli kompletności dołączonych kont do sprawozdania RZiS
- Bilans control ukryty arkusz, który służy do kontorli kompletności dołączonych kont do sprawozdania Bilans.

Ideą narzędzia, jest umożliwienie podatnikom przeglądanie danych, jakie są eksportowane do struktury JPK\_KR z dowolnego systemu księgowego. Dzięki przeglądarce, możliwe jest porównanie danych w JPK\_KR z danymi w systemie księgowym, ocena ich zgodności i poprawności, zanim struktura zostanie wysłana do kontroli organom podatkowym. Ponadto, z pomocą tego narzędzia, możliwe jest zaprojektowanie zestawienia obrotów i sald w dowolnym

układzie. Projektując ZOiS można uzyskać praktycznie każdą możliwą kombinację, pod warunkiem że plan kont jest układem logicznym.

Dodatkowo, narzędzie to może służyć jako magazyn danych księgowych w biurach rachunkowych, gdy nowi klienci przychodzą z danymi, które były ewidencjonowane w innych programach, niż ten z którego korzysta biuro. W takiej sytuacji, biuro rachunkowe powinno poprosić o struktury JPK\_KR za wszystkie możliwe lata. Struktury powinny być miesięczne, bo tylko w taki sposób można uzyskać dokładny obraz danych, który defacto będzie elektronicznymi księgami rachunkowymi.

Aby narzędzie prawidłowo funkcjonowało, musi być włączona w Excelu obsługa makr.

JKP\_KR-MDK, obsługuje 40 000 rekordów w ZOiS. Przy większej liczbie rekordów, proszę skontaktować się z autorem. Warto też wiedzieć, że jeśli firma ma dużo mniej niż 40000 rekordów, to również warto zmodyfikować narzędzie, ponieważ przełoży się to bezpośrednio na szybkość jego pracy.

Warto też wiedzieć, że w oparciu o dane w strukturze JPK\_KR można wykonać wiele raportów. W razie dodatkowych potrzeb, proszę również kontaktować się z autorem: <u>m.chomuszko@gmail.com</u>

## 2. Wczytanie danych

Po wygenerowaniu struktury JPK\_KR z programu księgowego, dobrze jest zapisać ją we wcześniej przygotowanym folderze. Organizacja tego folderu zależy od Użytkownika, ale warto zaprojektować go tak, aby możliwe było łatwe wyszukiwanie w nim danych.

Wczytanie danych wykonujemy na zakładce JPK\_KR (rys. 1).

Rysunek 1. Zakładka JPK\_KR – miejsce wczytania danych ze struktury JPK\_KR

|    | A                           | В                  | С                | D                          | E                 | F                        | G            | Н                 |
|----|-----------------------------|--------------------|------------------|----------------------------|-------------------|--------------------------|--------------|-------------------|
| 1  | ns1:KodFormularza           | a 💌 kodSystemowy 🖪 | 🔹 wersjaSchemy 💌 | ns1:WariantFormularza 💌    | ns1:CelZlozenia 💌 | ns1:DataWytworzeniaJPK 💌 | ns1:DataOd 💌 | ns1:DataDo 💌 ns1: |
| 2  | JPK_KR                      | JPK_KR (1)         | 1-0              | 1                          | 1                 | 28/02/2018 18:26         | 01/01/2018   | 31/01/2018 PLN    |
| 3  | JPK_KR                      | JPK_KR (1)         | 1-0              | 1                          | 1                 | 28/02/2018 18:26         | 01/01/2018   | 31/01/2018 PLN    |
| 4  | JPK_KR                      | JPK_KR (1)         | 1-0              | 1                          | 1                 | 28/02/2018 18:26         | 01/01/2018   | 31/01/2018 PLN    |
| 5  | JPK_KR                      | JPK_KR (1)         | 1-0              | 1                          | 1                 | 28/02/2018 18:26         | 01/01/2018   | 31/01/2018 PLN    |
| 6  | JPK_KR                      | JPK_KR (1)         | 1-0              | 1                          | 1                 | 28/02/2018 18:26         | 01/01/2018   | 31/01/2018 PLN    |
| 7  | JPK_KR                      | JPK_KR (1)         | 1-0              | 1                          | 1                 | 28/02/2018 18:26         | 01/01/2018   | 31/01/2018 PLN    |
| 8  | JPK_KR                      | JPK_KR (1)         | 1-0              | 1                          | 1                 | 28/02/2018 18:26         | 01/01/2018   | 31/01/2018 PLN    |
| 9  | JPK_KR                      | JPK_KR (1)         | 1-0              | 1                          | 1                 | 28/02/2018 18:26         | 01/01/2018   | 31/01/2018 PLN    |
| 10 | JPK_KR                      | JPK_KR (1)         | 1-0              | 1                          | 1                 | 28/02/2018 18:26         | 01/01/2018   | 31/01/2018 PLN    |
| 11 | JPK_KR                      | JPK_KR (1)         | 1-0              | 1                          | 1                 | 28/02/2018 18:26         | 01/01/2018   | 31/01/2018 PLN    |
| 12 | JPK_KR                      | JPK_KR (1)         | 1-0              | 1                          | 1                 | 28/02/2018 18:26         | 01/01/2018   | 31/01/2018 PLN    |
| 13 | JPK_KR                      | JPK_KR (1)         | 1-0 🥖            | 1                          | 1                 | 28/02/2018 18:26         | 01/01/2018   | 31/01/2018 PLN    |
| 14 | JPK_KR                      | JPK_KR (1)         | 1-0              | 1                          | 1                 | 28/02/2018 18:26         | 01/01/2018   | 31/01/2018 PLN    |
| 15 | JPK_KR                      | JPK_KR (1)         | 1-0              | 1                          | 1                 | 28/02/2018 18:26         | 01/01/2018   | 31/01/2018 PLN    |
| 16 | JPK_KR                      | JPK_KR (1)         | 10               | 1                          | 1                 | 28/02/2018 18:26         | 01/01/2018   | 31/01/2018 PLN    |
| 17 | JPK_KR                      | JPK_KR (1)         | 1-0              | 1                          | 1                 | 28/02/2018 18:26         | 01/01/2018   | 31/01/2018 PLN    |
| 18 | JPK_KR                      | JPK_KR (1)         | 1-0              | 1                          | 1                 | 28/02/2018 18:26         | 01/01/2018   | 31/01/2018 PLN    |
| 19 | JPK_KR                      | JPK_KR (1)         | 1-0              | 1                          | 1                 | 28/02/2018 18:26         | 01/01/2018   | 31/01/2018 PLN    |
| 20 | JPK_KR                      | JPK_KR (1)         | 1-0              | 1                          | 1                 | 28/02/2018 18:26         | 01/01/2018   | 31/01/2018 PLN    |
| 1  | <ul> <li>Magazyn</li> </ul> | Danych JPK_KR      | Plan kont   ZOiS | ZOIS_A   RZIS   Bilans   C | IT-8   parametry  | conf (+) 🕴 🖣             |              |                   |

Po wejściu na tę zakładkę, ustawiamy się w dowolnym miejscu arkusza i prawym przyciskiem myszy otwieramy podręczne menu, z którego wybieramy polecenie *XML* i następnie *Import*... (rys. 2).

X Cut fx 1 1 Copy В C Paste Options: F G wersjaSchemy ns1:DataWytworzeniaJPK 💌 ns1:DataO kodSystemowy v ns1:Wariant JPK\_KR (1) 1-0 28/02/2018 18:26 01/01/ Paste Special... JPK\_KR (1) 1-0 28/02/2018 18:26 01/01/ JPK KR (1) 28/02/2018 18:26 01/01/ 1-0 Smart Lookup JPK\_KR (1) 1-0 28/02/2018 18:26 01/01/ Refresh JPK\_KR (1) 1-0 28/02/2018 18:26 01/01/1 JPK\_KR (1) Insert • 28/02/2018 18:26 01/01/ 1-0 28/02/2018 18:26 01/01/ JPK\_KR (1) 1-0 Delete • JPK\_KR (1) 28/02/2018 18:26 01/01/ 1-0 Select Þ 28/02/2018 18:20 JPK\_KR (1) 1-0 01/01/ Clear Contents 28/02/2018 12:26 JPK KR (1) 1-0 01/01/ 28/02/2018 18:26 JPK KR (1) 1-0 🔄 Quick Analysis 01/01/ JPK KR (1) 1-0 28/02/2018 18:26 01/01/ • Sort JPK KR (1) 1-0 28/02/2018 18:26 01/01/ Filt<u>e</u>r JPK\_KR (1) 1-0 26 01/01/ Table Import. • 1-0 01/01/ JPK\_KR (1) 26 Export... XML 01/01/ JPK\_KR (1) 1-0 26 1-0 26 01/01/ JPK\_KR (1) Refresh XML Data ‡⊃ Insert Comment JPK\_KR (1) 1-0 26 01/01/ XML Source... Format Cells... JPK\_KR (1) 1-0 26 01/01/ Pick From Drop-down List... XML Map Properties... ych JPK KR Plan kont | ZOiS | ZOiS\_A | RZiS 🐁 Link XML Expansion Packs...

W oknie, jakie zostanie otworzone, wskazujemy plik wcześniej wygenerowanej struktury i przyciskiem Importuj, wprowadzamy dane do arkusza (rys. 3).

| Rusinek 2  | Imnort | danuch | do arkusza  | nrzealadrki |
|------------|--------|--------|-------------|-------------|
| hysunck S. | mport  | uunyun | uo ur ku32u | przegiąurki |

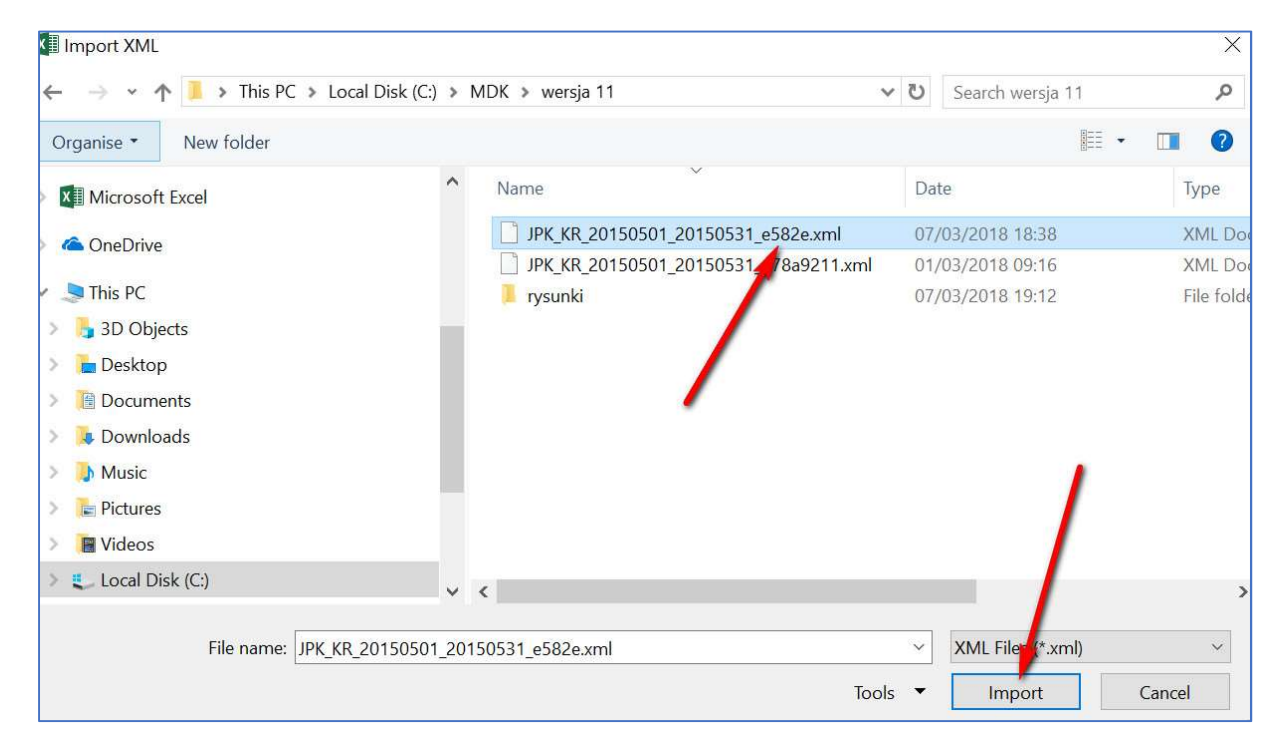

Rysunek 2. Podręczne menu wczytania danych do struktury JPK\_KR

Aby sprawdzić, czy zostały wczytane właściwe dane, można przejść na arkusz tytułowy i zweryfikować zakres dat danych oraz nazwę firmy (rys. 4).

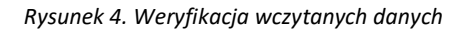

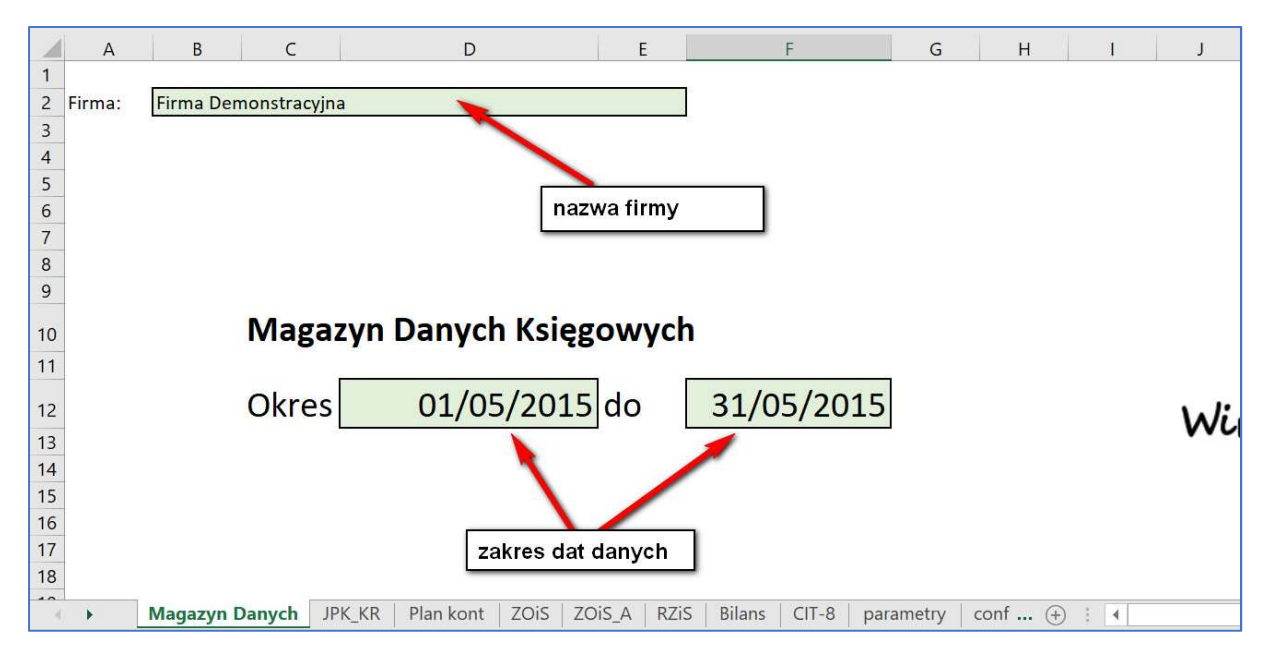

Po wczytaniu danych, należy je odświeżyć na zakładce JPK\_KR (rys. 5).

| Rvsunek 5. | Odświeżenie | danvch |
|------------|-------------|--------|
|            |             |        |

|                   |                                      | JPK_KR         | _MDK_v.02.xlsm - Ex       | cel                                                             |            | Table Tools           |                                                     | homuszko, Magdalena                                  | <b>x</b> – 0           | ×                                                |          |
|-------------------|--------------------------------------|----------------|---------------------------|-----------------------------------------------------------------|------------|-----------------------|-----------------------------------------------------|------------------------------------------------------|------------------------|--------------------------------------------------|----------|
| File              | ome Insert                           | Page Layout F  | ormulas Data              | eview View Developer                                            | Analizy Bl | Design 📿 Tell I       |                                                     |                                                      |                        |                                                  | 유 Share  |
| Get Fro<br>Data * | m Text/CSV<br>m Web<br>m Table/Range | Recent Sources | tions<br>Refresh<br>All • | perties & Connections ⊉↓ Z<br>operties<br>it Links Zakładka Dar | Filter     | The Clear Text Colure | Flash Fill<br>Flash Fill<br>Remove Duplicates<br>to | •••Consolidate<br>••?Relationships<br>@Manage Data M | lodel Analysis * Sheet | t ∰ Group + +<br>™ Ungroup + +<br>Subtotal       |          |
| 5.                | olecenie: (                          | Odśwież wszy   | Queries                   | & Connections                                                   | odit & Fil | ter                   | Data Tools                                          |                                                      | Forecast               | Outline                                          | ^        |
| D11               | • I 🗙                                | √ <i>f</i> x 1 | Refresh All               | (Ctrl+Alt+F5)                                                   |            |                       |                                                     |                                                      |                        |                                                  | ¥        |
|                   | A                                    | В              | sources in th             | e workbook.                                                     |            | F                     | F                                                   | G                                                    | н                      | 1                                                |          |
| 1 ns1:Kod         | Formularza                           | kodSystemowy   | wersja5chemy              | ns1:WariantFormularz                                            | a 💌 ns1:Ce | IZlozenia 💌 ns1:D     | ataWytworzeniaJPK 💌                                 | ns1:DataOd 💌 n                                       | Is1:DataDo 💌 ns1:Doi   | myslnyKodWaluty                                  | ns1:     |
| 2 JPK KR          |                                      | JPK KR (1)     | 1-0                       | Resolved Anti-Anti-Anti-Anti-Anti-Anti-Anti-Anti-               | 1          | 1                     | 07/03/2018 18:38                                    | 01/05/2015                                           | 31/05/2015 PLN         | ted. Actual A total and the first destanded. 20. | Distance |
| 3 JPK KR          |                                      | JPK KR (1)     | 1-0                       |                                                                 | 1          | 1                     | 07/03/2018 18:38                                    | 01/05/2015                                           | 31/05/2015 PLN         |                                                  |          |
| 4 JPK KR          |                                      | JPK KR (1)     | 1-0                       |                                                                 | 1          | 1                     | 07/03/2018 18:38                                    | 01/05/2015                                           | 31/05/2015 PLN         |                                                  |          |
| 5 JPK_KR          |                                      | JPK_KR (1)     | 1-0                       |                                                                 | 1          | 1                     | 07/03/2018 18:38                                    | 01/05/2015                                           | 31/05/2015 PLN         |                                                  |          |
| 6 JPK KR          |                                      | JPK_KR (1)     | 1-0                       |                                                                 | 1          | 1                     | 07/03/2018 18:38                                    | 01/05/2015                                           | 31/05/2015 PLN         |                                                  |          |
| 7 JPK_KR          |                                      | JPK_KR (1)     | 1-0                       |                                                                 | 1          | 1                     | 07/03/2018 18:38                                    | 01/05/2015                                           | 31/05/2015 PLN         |                                                  |          |
| 8 JPK_KR          |                                      | JPK_KR (1)     | 1-0                       |                                                                 | 1          | 1                     | 07/03/2018 18:38                                    | 01/05/2015                                           | 31/05/2015 PLN         |                                                  |          |
| 9 JPK_KR          |                                      | JPK_KR (1)     | 1-0                       |                                                                 | 1          | 1                     | 07/03/2018 18:38                                    | 01/05/2015                                           | 31/05/2015 PLN         |                                                  |          |
| 10 JPK_KR         |                                      | JPK_KR (1)     | 1-0                       |                                                                 | 1          | 1                     | 07/03/2018 18:38                                    | 01/05/2015                                           | 31/05/2015 PLN         |                                                  |          |
| 11 JPK_KR         |                                      | JPK_KR (1)     | 1-0                       |                                                                 | 1          | 1                     | 07/03/2018 18:38                                    | 01/05/2015                                           | 31/05/2015 PLN         |                                                  |          |
| 12 JPK_KR         |                                      | JPK_KR (1)     | 1-0                       |                                                                 | 1          | 1                     | 07/03/2018 18:38                                    | 01/05/2015                                           | 31/05/2015 PLN         |                                                  |          |
| 13 JPK_KR         |                                      | JPK_KR (1)     | 1-0                       |                                                                 | 1          | 1                     | 07/03/2018 18:38                                    | 01/05/2015                                           | 31/05/2015 PLN         |                                                  |          |
| 14 JPK_KR         |                                      | JPK_KR (1)     | 1-0                       |                                                                 | 1          | 1                     | 07/03/2018 18:38                                    | 01/05/2015                                           | 31/05/2015 PLN         |                                                  |          |
| 15 JPK_KR         |                                      | JPK_KR (1)     | 1-0                       |                                                                 | 1          | 1                     | 07/03/2018 18:38                                    | 01/05/2015                                           | 31/05/2015 PLN         |                                                  |          |
| 16 JPK_KR         |                                      | JPK_KR (1)     | 1-0                       |                                                                 | 1          | 1                     | 07/03/2018 18:38                                    | 01/05/2015                                           | 31/05/2015 PLN         |                                                  |          |
| 17 JPK_KR         |                                      | JPK_KR (1)     | 1-0                       |                                                                 | 1          | 1                     | 07/03/2018 18:38                                    | 01/05/2015                                           | 31/05/2015 PLN         |                                                  |          |
| 18 JPK_KR         |                                      | JPK_KR (1)     | 1.                        |                                                                 | 1          | 1                     | 07/03/2018 18:38                                    | 01/05/2015                                           | 31/05/2015 PLN         |                                                  |          |
| 19 JPK_KR         |                                      | JPK_KR (1)     | 1-0                       |                                                                 | 1          | 1                     | 07/03/2018 18:38                                    | 01/05/2015                                           | 31/05/2015 PLN         |                                                  |          |
| 20 JPK_KR         |                                      | JPK_KR (1)     | 1-0                       |                                                                 | 1          | 1                     | 07/03/2018 18:38                                    | 01/05/2015                                           | 31/05/2015 PLN         |                                                  | *        |
|                   | Magazyn Da                           | anych JPK_KR   | Plan kont ZOiS            | ZOIS_A RZIS Bilans                                              | CIT-8      | parametry   conf .    | (+) ( (                                             |                                                      |                        |                                                  | Þ.       |
| Ready 🛅           |                                      |                |                           |                                                                 |            |                       |                                                     |                                                      |                        |                                                  | + 100%   |
| م 🛢               | ([])                                 | е 📄            | 🔒 😒 💄                     | i 🔯 🌄 🧕                                                         | ×I         | 2                     |                                                     |                                                      | x <sup>q</sup> ^ 🛥 🦟 < | ENG 19:39<br>PLP 07/03/2018                      | 2        |

Arkusze: Plan kont i ZOiS są gotowe do przeglądania.

# 3. Plan kont i ZOiS - przeglądanie

Arkusz z planem kont, jest tabelą przestawną, którą można modyfikować za pomocą menu, które jest widoczne po prawej strony okna (rys. 6).

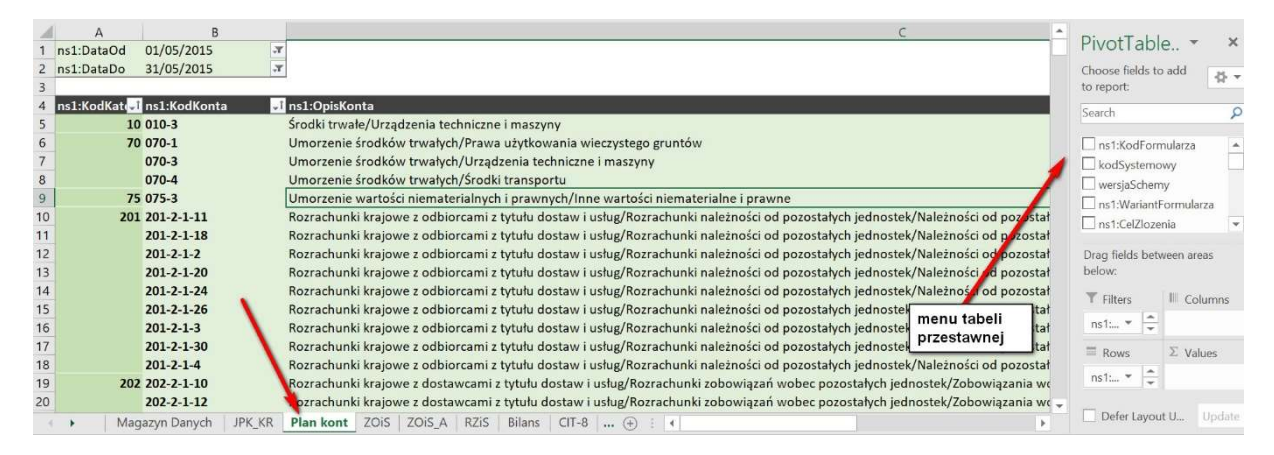

Rysunek 6. Plan kont pobrany ze struktury JPK\_KR

Tabela *Plan kont*, w swojej wersji początkowej i praktycznie wystarczającej, ma widoczne kolumny: KodKategorii (konta syntetyczne), KodKonta (konta analityczne), OpisKonta (nazwy kont).

Dane, jakie są przesyłane do sktruktury JPK\_KR, dotyczą kont aktywnych (na których były zapisy w danym okresie, lub okresach wcześniejszych). Księgowania są preznetowane do ostatniego poziomu analityki, stąd w planie kont, tak własnie są widoczne konta. Podobnie jest z opisami. Opisy kont pobierane są z systemu w sposób szczegółowy, czyli wszystkie nazwy kont syntetycznych i analitycznych. Dla kont analitycznych nazwy oddzielane są znakiem "/".

Arkusz ZOiS, jest także tabelą przestawną, którą Użytkownik może modyfikować za pomocą menu, podobnie jak w planie kont (rys. 7).

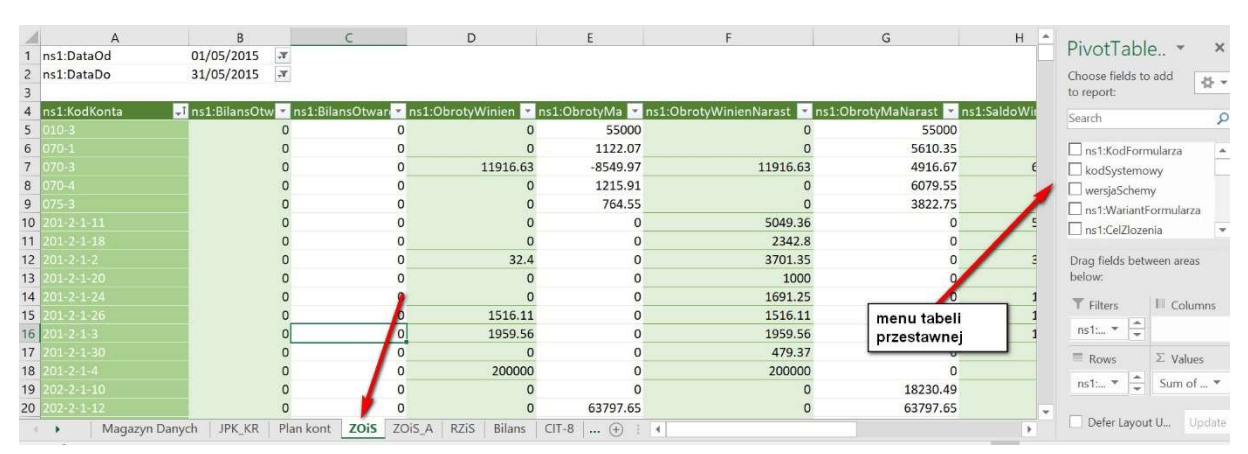

Rysunek 7. ZOiS pobrane ze struktury JPK\_KR

Raport ZOiS ma układ standardowego zestawienia obrotów i sald: w pierwszej kolumnie są widoczne konta, a w kolejnych obroty BO, obroty okresu, obroty narastająco oraz salda. Tabela ta, pozwala porównać wartości zaimportowane do struktury JPK\_KR z warotściami w systemie księgowym, ale trudna jest do interpretacji szczegółowej. Pierwszą trudnością jest to, że konta nie posiadą nazw, a jedyne nazwy jakie są dostepne w strukturze JPK\_KR, to albo nazwy samej syntetyki, albo rozbudowane nazwy wszystkich analityk. I jedna i druga opcja nie nadaje się do raportu ZOiS.

Można ewentulanie modyfikować tabelę, za pomocą menu, ale nie da się uzyskać funkcjonalnej i przyjaznej wizualizacji tego raportu.

## 4. ZOiS\_A - projektowanie

Przeglądarka struktury JPK\_KR, posiada możliwość zaprojektowania ZOiS według własnych potrzeb. Projektowanie należy ropocząć od zakładki [parametry], gdzie za pomocą przycisku [WCZYTAJ], wprowadzamy dane dla dedykowanego raportu ZOiS\_A. Następnie przechodzimy na zakładkę [config]. Na zakładce tej, trzeba uzupełnić w pierwszej kolumnie konta syntetyczne (rys. 8). Można to wykonać na dwa sposoby:

- ręcznie, wówczas wprowadzamy wszystkie konta syntetyczne, jakie są w planie kont w systemie księgowym,
- automatycznie, za pomocą przycisku [WCZYTAJ SYNTETYKĘ]. Wówczas zostaną wprowadzone wszystkie konta, jakie znajdują się obecnie w strukturze JPK\_KR.

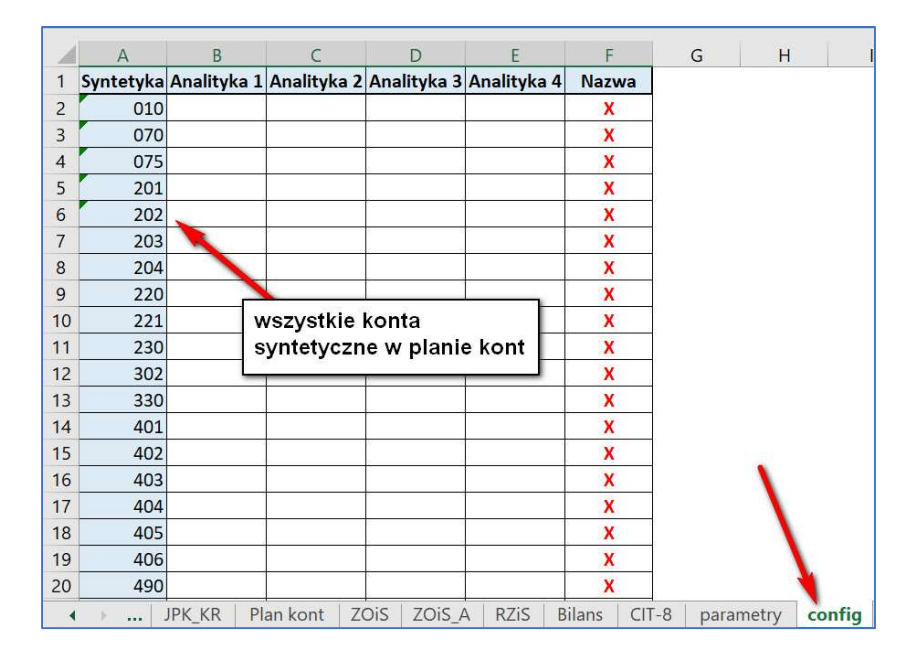

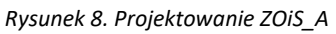

Po wprowadzeniu wszystkich kont syntetycznych, przechodzimy na zakładkę [parametry] i korzystając z przycisku [ODŚWIEŻ], przenosimy dane do raportu ZOiS\_A. Przycisku [ODŚWIEŻ], używamy każdorazowo, gdy zmieniamy ustawienia na zakładce [config], np. zmieniamy nazwę, czy dodajemy analitykę do kont syntetycznych,

| A         | В                                                           | C     | D     | E          | F          | G                     | н                     | 1            | J           |
|-----------|-------------------------------------------------------------|-------|-------|------------|------------|-----------------------|-----------------------|--------------|-------------|
| 1 Data Od | 01/05/2015                                                  |       |       |            |            |                       | 1                     |              |             |
| 2 Data Do | 31/05/2015                                                  |       |       |            |            |                       |                       |              |             |
| 3         | SUMA                                                        | 0.00  | 0.00  | 394,722.54 | 394,722.54 | 1,581,239.62          | 1,581,239.62          | 1,545,351.69 | 1,545,351.6 |
| 4 Konto   | Opis                                                        | BO Wn | BO Ma | Obroty Wn  | Obroty Ma  | Obroty Wn Narastająco | Obroty Ma Narastająco | Saldo Wn     | Saldo Ma    |
| 5 010     | Środki trwałe                                               | 0.00  | 0.00  | 0.00       | 55,000.00  | 0.00                  | 55,000.00             | 0.00         | 55,000.0    |
| 6 070     | Umorzenie środków trwałych                                  | 0.00  | 0.00  | 11,916.63  | 6,211.99   | 11,916.63             | 16,606.57             | 6,999.96     | 11,689.9    |
| 7 075     | Umorzenie wartości niematerialnych i prawnych               | 0.00  | 0.00  | 0.00       | 764.55     | 0.00                  | 3,822.75              | 0.00         | 3,822.7     |
| 8 201     | Rozrachunki krajowe z odbiorcami z tytułu dostaw i usług    | 0.00  | 0.00  | 203,508.07 | 0.00       | 217,739.80            | 0.00                  | 217,739.80   | 0.0         |
| 9 202     | Rozrachunki krajowe z dostawcami z tytułu dostaw i usług    | 0.00  | 0.00  | 0.00       | 120,541.88 | 0.00                  | 265,831.42            | 0.00         | 265,831.4   |
| 10 203    | Rozrachunki zagranicz, z odbiorcami z tytułu dostaw i usług | 0.00  | 0.00  | 0.00       | 0.00       | 4,682.07              | 0.00                  | 4,682.07     | 0.0         |
| 11 204    | Rozrachunki zagranicz. z dostawcami z tytułu dostaw i usług | 0.00  | 0.00  | 0.00       | 0.00       | 0.00                  | 6,008.96              | 0.00         | 6,008.9     |
| 12 220    | Rozrachunki publicznoprawne                                 | 0.00  | 0.00  | 0.00       | 0.00       | 0.00                  | 178,500.93            | 0.00         | 178,500.9   |
| 13 221    | Rozrachunki z tytułu VAT                                    | 0.00  | 0.00  | 24,957.41  | 13,426.95  | 43,146.78             | 15,585.43             | 61,565.29    | 34,003.9    |
| 14 230    | Rozrachunki z tytułu wypłat wynagrodzeń                     | 0.00  | 0.00  | 0.00       | 0.00       | 104,129.19            | 368,323.48            | 0.00         | 264,194.2   |
| 15 302    | Rozliczenie zakupu towarów                                  | 0.00  | 0.00  | 108,510.47 | 0.00       | 241,609.10            | 27,369.71             | 268,978.81   | 0.0         |
| 16 330    | Towary                                                      | 0.00  | 0.00  | 0.00       | 1,724.84   | 27,369.71             | 4,122.51              | 0.00         | 31,492.2    |
| 17 401    | Amortyzacja                                                 | 0.00  | 0.00  | 6,469.19   | 0.00       | 32,345.95             | i 0.00                | 32,345.95    | 0.0         |
| 18 405    | Wynagrodzenia                                               | 0.00  | 0.00  | 0.00       | 0.00       | 368,323.48            | 0.00                  | 368,323.48   | 0.0         |
| 19 406    | Ubezpieczenia społeczne i inne świadczenia                  | 0.00  | 0.00  | 0.00       | 0.00       | 74,371.74             | 0.00                  | 74,371.74    | 0.0         |
| 20 490    | Rozliczenie kosztów zespołu 4                               | 0.00  | 0.00  | 0.00       | 6,469.19   | 0.00                  | 475,041.17            | 0.00         | 475,041.1   |
| 21 501    | Koszty działalności podstawowej                             | 0.00  | 0.00  | 1,122.07   | 0.00       | 14,301.12             | 0.00                  | 14,301.12    | 0.0         |
| 22 502    | Koszty wydziałowe działalności podstawowej                  | 0.00  | 0.00  | 3,366.66   | 0.00       | 385,156.78            | 0.00                  | 385,156.78   | 0.0         |
| 23 550    | Koszty zarządu                                              | 0.00  | 0.00  | 1,980.46   | 0.00       | 75,583.27             | 0.00                  | 75,583.27    | 0.0         |
| 24 731    | Sprzedaż towarów                                            | 0.00  | 0.00  | 0.00       | 203,007.12 | 0.00                  | 219,766.08            | 0.00         | 219,766.0   |
| 25 741    | Wartość sprzedanych towarów                                 | 0.00  | 0.00  | 1,724.84   | 0.00       | 4,122.51              | 0.00                  | 4,122.51     | 0.0         |
| 26 756    | Pozostałe przychody finansowe                               | 0.00  | 0.00  | 0.00       | 0.00       | 0.00                  | 0.03                  | 0.00         | 0.0         |
| 37 760    | Desertale learning for a second                             | 0.00  | 0.00  | 0.00       | 0.00       | 44.45                 | 0.00                  | 44.47        | 0.0         |

Rysunek 9. ZOiS\_A – widok kont syntetycznych

Jeśli wszystko jest dobrze skonfigurowane, wówczas sumy widoczne u góry raportu powinny się bilansować: BO Wn = BO Ma, Obroty Wn = Obroty Ma, Obroty Narastająco Wn = Obroty Narastakąco Ma oraz Saldo Wn = Saldo Ma.

Ponadto, w pierwszym wierszu znajdują się wartości z ZOiS tabeli przestawnej, które powinny być równe odpowiednim wartościom w ZOiS\_A. Jeśli te wartości są sobie równe, wówczas pola w pierwszym wierszu będą miały zielony kolor (rys. 10).

| A       | В                                                           | C             | D            | E          | F          | G                       | н                    | 18 International International | J.           |
|---------|-------------------------------------------------------------|---------------|--------------|------------|------------|-------------------------|----------------------|----------------------------------------------------------------------------------------------------|--------------|
| Data Od | 01/05/2015                                                  | 0.00          | 0.00         | 394,722.54 | 394,722.54 | 1,581,239.62            | 1,581,239.62         | 1,545,351.69                                                                                                    | 1,545,351.69 |
| Data Do | 31/05/2015                                                  |               |              |            |            |                         |                      |                                                                                                    |              |
|         | SUMA                                                        | 0.00          | 0.00         | 394,722.54 | 394,722.54 | 1,581,239.62            | 1,581,239.62         | 1,545,351.69                                                                                                    | 1,545,351.6  |
| Konto   | Opis                                                        | B 9 Wn        | BO Ma        | Obroty Wn  | Obroty Ma  | Obroty Wn Narastająco C | broty Ma Narastająco | Saldo Wn                                                                                                    | Saldo Ma     |
| 010     | Środki trwałe                                               | 0.00          | 0.00         | 0.00       | 55,000.00  | 0.00                    | 55,000.00            | 0.00                                                                                                    | 55,000.0     |
| 070     | Umorzenie środków trwałych                                  | 0.00          | 0.00         | 11,916.63  | 6,211.99   | 11,916.63               | 16,606.57            | 6,999.96                                                                                                    | 11,689.9     |
| 075     | Umorzenie wartości niematerialnych i prawnych               | 0.00          | 0.00         | 0.00       | 764.55     | 0.00                    | 3,822.75             | 0.00                                                                                                    | 3,822.7      |
| 201     | Rozrachunki krajowe z odbiorcami z tytułu dostaw i usług    | kolor zielony | informule o  | Zaodności  | 0.00       | 217,739.80              | 0.00                 | 217,739.80                                                                                                    | 0.0          |
| 202     | Rozrachunki krajowe z dostawcami z tytułu dostaw i usług    | Kolor Zielony | intorniuje o | zgounosci  | 0,541.88   | 0.00                    | 265,831.42           | 0.00                                                                                                    | 265,831.4    |
| 203     | Rozrachunki zagranicz, z odbiorcami z tytułu dostaw i usług | sum warotos   | ci w kolumn  | ach        | 0.00       | 4,682.07                | 0.00                 | 4,682.07                                                                                                    | 0.0          |
| 204     | Rozrachunki zagranicz. z dostawcami z tytułu dostaw i usług |               |              |            | 0.00       | 0.00                    | 6,008.96             | 0.00                                                                                                    | 6,008.9      |
| 220     | Rozrachunki publicznoprawne                                 | 0.00          | 0.00         | 0.00       | 0.00       | 0.00                    | 178,500.93           | 0.00                                                                                                    | 178,500.9    |
| 221     | Rozrachunki z tytułu VAT                                    | 0.00          | 0.00         | 24,957.41  | 13,426.95  | 43,146.78               | 15,585.43            | 61,565.29                                                                                                    | 34,003.9     |
| 230     | Rozrachunki z tytułu wypłat wynagrodzeń                     | 0.00          | 0.00         | 0.00       | 0.00       | 104,129.19              | 368,323.48           | 0.00                                                                                                    | 264,194.2    |
| 302     | Rozliczenie zakupu towarów                                  | 0.00          | 0.00         | 108,510.47 | 0.00       | 241,609.10              | 27,369.71            | 268,978.81                                                                                                    | 0.0          |
| 330     | Towary                                                      | 0.00          | 0.00         | 0.00       | 1,724.84   | 27,369.71               | 4,122.51             | 0.00                                                                                                    | 31,492.2     |
| 401     | Amortyzacja                                                 | 0.00          | 0.00         | 6,469.19   | 0.00       | 32,345.95               | 0.00                 | 32,345.95                                                                                                    | 0.0          |
| 405     | Wynagrodzenia                                               | 0.00          | 0.00         | 0.00       | 0.00       | 368,323.48              | 0.00                 | 368,323.48                                                                                                    | 0.0          |
| 406     | Ubezpieczenia społeczne i inne świadczenia                  | 0.00          | 0.00         | 0.00       | 0.00       | 74,371.74               | 0.00                 | 74,371.74                                                                                                    | 0.0          |
| 490     | Rozliczenie kosztów zespołu 4                               | 0.00          | 0.00         | 0.00       | 6,469.19   | 0.00                    | 475,041.17           | 0.00                                                                                                    | 475,041.1    |
| 501     | Koszty działalności podstawowej                             | 0.00          | 0.00         | 1,122.07   | 0.00       | 14,301.12               | 0.00                 | 14,301.12                                                                                                    | 0.0          |
| 502     | Koszty wydziałowe działalności podstawowej                  | 0.00          | 0.00         | 3,366.66   | 0.00       | 385,156.78              | 0.00                 | 385,156.78                                                                                                    | 0.0          |
| 550     | Koszty zarządu                                              | 0.00          | 0.00         | 1,980.46   | 0.00       | 75,583.27               | 0.00                 | 75,583.27                                                                                                    | 0.0          |
| 731     | Sprzedaż towarów                                            | 0.00          | 0.00         | 0.00       | 203,007.12 | 0.00                    | 219,766.08           | 0.00                                                                                                    | 219,766.0    |
| 741     | Wartość sprzedanych towarów                                 | 0.00          | 0.00         | 1,724.84   | 0.00       | 4,122.51                | 0.00                 | 4,122.51                                                                                                    | 0.0          |
| 756     | Pozostałe przychody finansowe                               | 0.00          | 0.00         | 0.00       | 0.00       | 0.00                    | 0.03                 | 0.00                                                                                                    | 0.0          |
| 750     | Pozoetale koezh finaneowe                                   | 0.00          | 0.00         | 0.00       | 0.00       | 1/ 17                   | 0.00                 | 14 17                                                                                                    | 0.0          |

Rysunek 10. Weryfikacja zgodności sum na ZOiS oraz ZOiS\_A

Jeśli Użytkowik chciłaby włączyć widok kont analitycznych oraz wybrane, inne nazwy kont, wówczas trzeba powrócić na zakładkę [config] i zmodyfikować ustawienia. Rys. 11 przedstawia włączenie kont analitycznych na kontach 201 oraz 202 (pierwszy poziom) oraz na

koncie 220 (drugi poziom). Włączanie widoczności analityk, wykonujemy wstawiajac znak "x" w odpowiednim polu. Postawienie "x" w kolumnie B, to włączenie analityki pierwszego poziomu, kolumna C, drugi poziom, kolumna D, trzeci poziom i kolumna E, czwarty poziom. W kolumnie F, definiowane są nazwy kont widoczne w raporcie ZOiS\_A. Mamy tutaj do wyboru: X, Y, Z, AA, X-Y, X-Z, X-AA, Y-Z, Y-AA, Z-AA.

Na zakładce [parametry], w kolumnach X, Y, Z, AA są nazwy kont syntetycznych i analitycznych:

- X nazwa konta syntetycznego,
- Y nazwa konta analitycznego pierwszego poziomu,
- Z nazwa konta analitycznego drugiego poziomu,
- AA nazwa konta analitycznego trzeciego poziomu.

Wskazując daną kolumną, definiujemy widoczną nazwę konta w zestawieniu. Można też łączyć nazwy kont z dwóch kolumn, np.: X-Z, gdzie X, to nazwa analityki, a Z to nazwa konta z drugiego poziomu.

| 1  | А         | В           | C           | D           | E           | F     |
|----|-----------|-------------|-------------|-------------|-------------|-------|
| 1  | Syntetyka | Analityka 1 | Analityka 2 | Analityka 3 | Analityka 4 | Nazwa |
| 2  | 010       |             |             |             |             | Х     |
| 3  | 070       |             |             |             |             | X     |
| 4  | 075       |             |             |             |             | X     |
| 5  | 201       | X           |             |             |             | Y     |
| 6  | 202       | x           |             |             |             | Y     |
| 7  | 203       |             |             |             |             | X     |
| 8  | 204       |             |             |             |             | Х     |
| 9  | 220       |             | x           |             |             | Z     |
| 10 | 221       |             |             |             |             | X     |
| 11 | 230       |             |             |             |             | Х     |
| 12 | 302       |             |             |             |             | X     |
| 13 | 330       |             |             |             |             | x     |
| 14 | 401       |             |             |             |             | X     |
| 15 | 402       |             |             |             |             | X     |
| 16 | 403       |             |             |             |             | Х     |
| 17 | 404       |             |             |             |             | X     |
| 18 | 405       |             |             |             |             | X     |
| 19 | 406       |             |             |             |             | Х     |

Rysunek 11. Konfigurowanie widoku ZOiS A

Na rys. 11, zostały zdefioniowane nazwy dla kont 201 i 202: Y, co oznacza, że raport wyświetli nazwy kont pierwszego poziomu analityki, a na koncie 220, gdzie została włączona analityka drugiego poziomu, włączono nazwę Z, nazwę drugiego poziomu.

Po zakończeniu konfiguracji, trzeba przejść na zakładkę [parametry] i przyciskiem [ODŚWIEŻ], wprowadzić zmienione widoki do raportu ZOiS\_A.

Należy skontorlować sumy raporu, czy są zgodne.

| A          | В                                                           | с     | D     | E          | F          | G                     | н                     | 1            | ј К             |
|------------|-------------------------------------------------------------|-------|-------|------------|------------|-----------------------|-----------------------|--------------|-----------------|
| 1 Data Od  | 01/05/2015                                                  | 0.00  | 0.00  | 394,722.54 | 394,722.54 | 1,581,239.62          | 1,581,239.62          | 1,545,351.69 | 1,545,351.69 20 |
| 2 Data Do  | 31/05/2015                                                  |       |       |            |            |                       |                       |              |                 |
| 3          | SUMA                                                        | 0.00  | 0.00  | 394,722.54 | 394,722.54 | 1,581,239.62          | 1,581,239.62          | 1,545,351.69 | 1,545,351.69    |
| 4 Konte    | D Opis                                                      | BO Wn | BO Ma | Obroty Wn  | Obroty Ma  | Obroty Wn Narastająco | Obroty Ma Narastająco | Saldo Wn     | Saldo Ma        |
| 5 010      | Środkie wałe                                                | 0.00  | 0.00  | 0.00       | 55,000.00  | 0.00                  | 55,000.00             | 0.00         | 55,000.00       |
| 6 070      | Unorzenie środków trwałych                                  | 0.00  | 0.00  | 11,916.63  | 6,211.99   | 11,916.63             | 16,606.57             | 6,999.96     | 11,689.90       |
| 7 075      | Umorzenie wartości niematerialnych i prawnych               | 0.00  | 0.00  | 0.00       | 764.55     | 0.00                  | 3,822.75              | 0.00         | 3,822.75        |
| 8 201-2 🤞  | Rozrachunki należności od pozostałych jednostek             | 0.00  | 0.00  | 203,508.07 | 0.00       | 217,739.80            | 0.00                  | 217,739.80   | 0.00            |
| 9 202-2    | Rozrachunki zobowiązań wobec pozostałych jednostek          | 0.00  | 0.00  | 0.00       | 120,541.88 | 0.00                  | 265,831.42            | 0.00         | 265,831.42      |
| 10 203     | Rozrachunki zagranicz, z odbiorcami z tytułu dostaw i usług | 0.00  | 0.00  | 0.00       | 0.00       | 4,682.07              | 0.00                  | 4,682.07     | 0.00            |
| 11 204     | Rozrachunki zagranicz. z dostawcami z toułu dostaw i usług  | 0.00  | 0.00  | 0.00       | 0.00       | 0.00                  | 6,008.96              | 0.00         | 6,008.96        |
| 12 220-1   | US Zamość                                                   | 0.00  | 0.00  | 0.00       | 0.00       | 0.00                  | 25,150.00             | 0.00         | 25,150.00       |
| 13 220-2 🔪 | Oddzial ZUS                                                 | 0.00  | 0.00  | 0.00       | 0.00       | 0.00                  | 116,043.73            | 0.00         | 116,043.73      |
| 14 220-3   | UC Warszawa 1                                               | 0.00  | 0.00  | 0.00       | 0.00       | 0.00                  | 28,616.43             | 0.00         | 28,616.43       |
| 15 221     | Rozrachunki z tytułu VAT Włączone analityki oraz            | 0.00  | 0.00  | 0.00       | 0.00       | 0.00                  | 8,690.77              | 0.00         | 8,690.77        |
| 16 230     | Regrachunki z tytułu wypłat wyr zmienione nazwy             | 0.00  | 0.00  | 24,957.41  | 13,426.95  | 43,146.78             | 15,585.43             | 61,565.29    | 34,003.94       |
| 17 302     | Rozinzenie zakupu towarów                                   | 0.00  | 0.00  | 0.00       | 0.00       | 104,129.19            | 368,323.48            | 0.00         | 264,194.29      |
| 18 330     | Towary                                                      | 0.00  | 0.00  | 108,510.47 | 0.00       | 241,609.10            | 27,369.71             | 268,978.81   | 0.00            |
| 19 401     | Amortyzacja                                                 | 0.00  | 0.00  | 0.00       | 1,724.84   | 27,369.71             | 4,122.51              | 0.00         | 31,492.22       |
| 20 405     | Wynagrodzenia                                               | 0.00  | 0.00  | 6,469.19   | 0.00       | 32,345.95             | 0.00                  | 32,345.95    | 0.00            |
| 21 406     | Ubezpieczenia społeczne i inne świadczenia                  | 0.00  | 0.00  | 0.00       | 0.00       | 368,323.48            | 0.00                  | 368,323.48   | 0.00            |
| 22 490     | Rozliczenie kosztów zespolu 4                               | 0.00  | 0.00  | 0.00       | 0.00       | 74,371.74             | 0.00                  | 74,371.74    | 0.00            |
| 23 501     | Koszty działalności podstawowej                             | 0.00  | 0.00  | 0.00       | 6,469.19   | 0.00                  | 475,041.17            | 0.00         | 475,041.17      |
| 24 502     | Koszty wydziałowe działalności podstawowej                  | 0.00  | 0.00  | 1,122.07   | 0.00       | 14,301.12             | 0.00                  | 14,301.12    | 0.00            |
| 25 550     | Koszty zarzadu                                              | 0.00  | 0.00  | 3 366 66   | 0.00       | 385 156 78            | 0.00                  | 385 156 78   | 0.00            |

Rysunek 12. Widok zmienionego raportu ZOiS\_A

Raport ZOiS\_A można dowolnie projektować, włączając konta analityczne z dowolnych poziomów oraz wybierać dla nich dowolne nazwy. Warunkiem poprawnego końcowego efektu, jest porządny i logiczny plan kont. Jeśli plan kont jest chaotyczny, nieuporządkowany, z powtarzającymi się nazwami, wóczas uzyskanie oczekiwanego widoku ZOiS\_A, może być utrudnione, lub wręcz niemożliwe.

## 5. RZiS - projektowanie

Na arkuszu RZiS mozna dołączyć konta wynikowe do odpowiednich pozycji w raporcie, uzyskując w ten sposób możliowść porównania RZiS wygenerowanego z danych w strukturze JPK\_KR z RZiS w systemie ksiegowym za dany okres.

Zasada dołączania kont jest nastepująca: jeśli dołączamy konto syntetyczne, które nie ma analityk, wówczas wpisujemy jego symbol, np. 702, natomiast jeśli dopisujemy konto syntetyczne, które ma dołączone konta analityczne, wówczas wposujemy 702\*. Jeśli do pozycji raportu ma być dołączone konto np na pierwszym poziomie analityki, wpiszemy je przykładowo tak: 702-1, pod warunkiem, że konto to, nie posiada już niższych analityk. Jeśli posiada, a w raporcie ma być wartość z pierwszego poziomu analityki, wpisujemy tak: 702-1\*. Przykładowe dołączenie kont w RZiS predstawia rysunek 13.

Rysunek 13. RZiS z dołączonymi kontami księgowymi

|    | A          | В                                                                                      | с                          | D    | E    | F     | G    | ł | I I J     | К | L  | M    | N C | ) P | ( | Q   | R      | S          | Т          |
|----|------------|----------------------------------------------------------------------------------------|----------------------------|------|------|-------|------|---|-----------|---|----|------|-----|-----|---|-----|--------|------------|------------|
| 1  | Firma Den  | ionstracyjna                                                                           | 0                          |      |      |       |      |   |           |   |    |      |     |     |   |     |        |            |            |
| 2  |            |                                                                                        | (Numer Identyfikacji Podat | kowe | :))  |       |      |   |           |   |    |      |     |     |   |     |        | KON        | TROLA      |
| 3  | (Nazwa jed | nostki)                                                                                |                            |      |      |       |      |   |           |   |    |      |     |     |   |     |        | Suma Wn    | Suma Ma    |
| 4  |            | Rachunek zysków i strat - wariant porównawczy                                          |                            |      |      |       |      |   |           |   |    |      |     |     |   |     |        | 985,385.76 | 694,807.28 |
| 5  |            |                                                                                        |                            |      |      |       |      |   |           |   |    |      |     |     |   | poz | ostało | 0.00       | 0.00       |
| 6  | za okres   | 01/05/2015                                                                             |                            |      |      |       |      |   |           |   |    |      |     |     |   | 02  | _      |            |            |
| 7  |            | 31/05/2015                                                                             |                            |      |      |       |      |   |           |   |    |      |     |     |   |     |        | A 1        |            |
| 8  |            |                                                                                        |                            |      |      |       |      |   |           |   |    |      |     |     |   |     |        | <b>T</b>   |            |
| 9  |            |                                                                                        |                            |      |      |       |      |   |           |   |    |      |     |     |   |     |        | -          |            |
| 10 | Ponucia    | Wystczególnienie                                                                       | Kwota za okres             |      |      |       |      |   |           |   |    |      |     |     |   |     |        |            |            |
| 11 | FUZYCJa    | wyszczegonneme                                                                         | obrotowy                   |      |      |       |      |   |           |   |    |      |     |     |   |     |        |            |            |
| 12 | 1          | 2                                                                                      | 4                          |      |      |       |      |   |           |   |    |      |     |     |   |     | Г      |            |            |
| 13 | A.         | Przychody netto ze sprzedaży i zrównane z nimi, w tym: - od jednostek powiązanych      | 219,766.08                 |      |      |       |      |   |           |   |    |      |     |     |   |     |        | kontrola   |            |
| 14 | 1.         | Przychody netto ze sprzedaży produktów                                                 | 219,766.08                 | Wn   |      | Ma    | 731* |   |           |   | Wn | 501* | Ma  |     |   |     |        | poprawno   | ści        |
| 15 | 11.        | Zmiana stanu produktów (zwiększenie - wartość dodatnia, zmniejszenie - wartość ujemna) | 0.00                       | Wn   |      | Ma    | 490  | N | /n 550* M | a | Wn | 502* | Ma  |     |   |     | Ļ      |            |            |
| 16 | III        | Koszt wytworzenia produktów na własne potrzeby jednostki                               | 0.00                       | Wn   |      | Ma    |      |   |           |   |    |      |     |     |   |     |        |            |            |
| 17 | IV         | Przychody netto ze sprzedaży towarów i materiałów                                      | 0.00                       | Wn   |      | Ma    |      | - |           |   |    |      |     |     |   |     |        |            |            |
| 18 | В.         | Koszty działalności operacyjnej                                                        | 479,163.68                 |      |      |       |      | _ |           |   |    |      |     |     |   |     |        |            |            |
| 19 | 1          | Amortyzacja                                                                            | 32,345.95                  | Wn   | 401* | Ma    |      |   |           |   |    |      |     |     |   |     |        |            |            |
| 20 | 11         | Zużycie materiałów i energii                                                           | 0.00                       | Wn   |      | Ma    |      |   |           |   |    |      |     |     |   |     |        |            |            |
| 21 | IH         | Usługi obce                                                                            | 0.00                       | Wn   |      | Ma    |      |   |           |   |    |      |     |     |   |     |        |            |            |
| 22 | IV         | Podatki i opłaty, w tym: - podatek akcyzowy                                            | 0.00                       | Wn   |      | Ma    |      |   |           |   |    |      |     |     |   |     |        |            |            |
| 23 | V          | Wynagrodzenia                                                                          | 368,323.48                 | Wn   | 40   | 05 Ma | _    | _ |           |   |    |      |     |     |   |     |        |            |            |
| 24 | VI         | Ubezpieczenia społeczne i inne świadczenia                                             | 74,371.74                  | Wn   | 406* | Ma    |      |   |           |   |    |      |     |     |   |     |        |            |            |

W prawym górnym rogu raportu, jest umieszczony obszar kontrolny, za pomocą którego Użytkownik jest informaowany o tym, czy do raportu zostały dołączone wszystkie konta wynikowe. Jeśli tak, to w polach [pozostało] po stronie Wn i Ma, powinny byc zera.

W prezentownaym przykładzie, wygenerowany wynik prezentuje rys. 14.

Rysunek 14. Wynik w RZiS sporządzony w oparciu o dane w strukturze JPK\_KR

|    | А   | В                                                                | С           | D  | E   | F  | G   | н     | 1   1 | K L | MN       | 10 |
|----|-----|------------------------------------------------------------------|-------------|----|-----|----|-----|-------|-------|-----|----------|----|
| 37 | G   | Przychody finansowe                                              | 0.03        |    |     |    |     |       |       |     |          |    |
| 38 | - E | Dywidendy i udziały w zyskach, w tym: - od jednostek powiązanych | 0.00        | Wn |     | Ma |     |       |       |     |          |    |
| 39 | П   | Odsetki, w tym: - od jednostek powiązanych                       | 0.00        | Wn |     | Ma |     |       |       |     |          |    |
| 40 | Ш   | Zysk ze zbycia inwestycji                                        | 0.00        | Wn |     | Ma |     |       |       |     |          |    |
| 41 | IV  | Aktualizacja wartości inwestycji                                 | 0.00        | Wn |     | Ma |     |       |       |     |          |    |
| 42 | V   | Inne                                                             | 0.03        | Wn |     | Ma | 756 |       |       |     |          |    |
| 43 | н   | Koszty finansowe                                                 | 14.17       |    |     |    |     |       |       |     |          |    |
| 44 | E   | Odsetki, w tym: - dla jednostek powiązanych                      | 0.00        | Wn |     | Ma |     | 25°   |       |     |          |    |
| 45 | Ш   | Strata ze zbycia inwestycji                                      | 0.00        | Wn |     | Ma |     |       |       |     |          |    |
| 46 | Ш   | Aktualizacja wartości inwestycji                                 | 0.00        | Wn |     | Ma |     |       |       |     |          |    |
| 47 | IV  | Inne                                                             | 14.17       | Wn | 759 | Ma |     | Wn    | Ma    | Wn  | M        | la |
| 48 | 1   | Zysk (strata) brutto (F+G-H)                                     | -290,578.48 |    |     |    |     | ar 10 | 32    |     | <i>a</i> |    |
| 49 | J   | Podatek dochodowy                                                | 0.00        | Wn |     | Ma |     |       |       |     |          |    |
| 50 | к   | Pozostałe obowiązkowe zmniejszenia zysku (zwiększenia straty)    | 0.00        | Wn |     | Ma |     |       |       |     |          |    |
| 51 | L   | Zysk (strata) netto (I-J-K)                                      | -290,578.48 |    |     |    |     |       |       |     |          |    |

Porównując otrzymany wynik z RZiS, z obliczonym w systemie finansowym, powinniśmy uzyskać tą samą wartość (rys. 15).

Rysunek 15. Obliczony RZiS w systemie księgowym

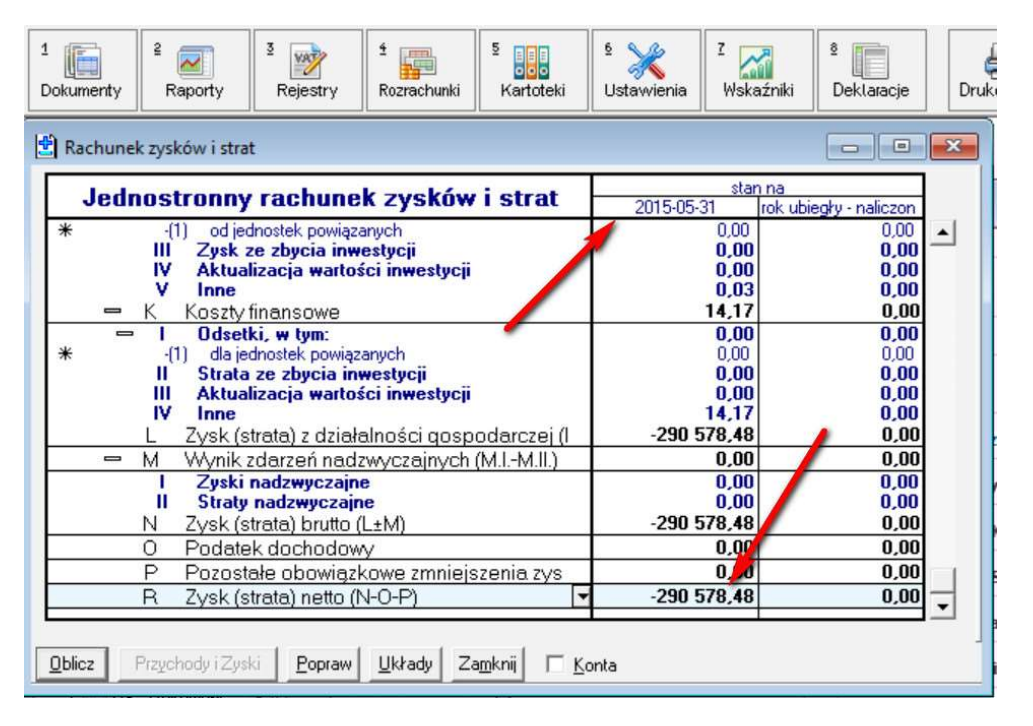

Czynność powiązania kont księgowych z RZiS w przeglądrce JPKP\_KR, jest jednorazowa. Wymaga tylko uaktualnienie na wypadek dodania nowego konta wynikowego. Użytkownik będzie wiedział, kiedy trzeba uaktualnić definicje dołączonych kont, ponieważ zobaczy w obszarze kontrolnym, w polach [pozostało], wartość różną od zera.

## 6. Bilans - projektowanie

Raport ten funkcjonuje na tych samych zasadach, jak omówiony w poprzednim rozdziale raport RZiS. Dołączanie kont księgowych do pozycji bilansu również oparte jest o te same zasady. W prawym górnym rogu, także znajduje się obszar kontrolny, który informuje Użytkownika o prawidłowości skonfigurowanego bilansu. Jeśli wszystkie konta bilansowe zostały dołączone do raportu, wówczas podobnie jak przy RZiS, w polach [pozostało], po stronie Wn i Ma, powinny być zera. Ponadto, widoczny jest również komunikat o bilansowaniu się stron raportu (rys. 16).

Rysunek 16. Obaszr kontrolny bilansu

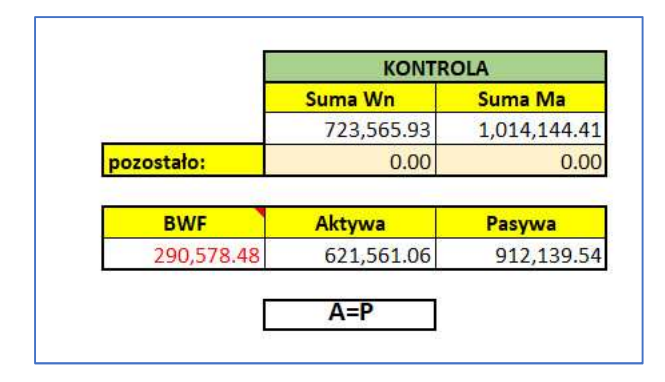

W polu BWF (Bieżący Wynik Finansowy), prezentowana jest kwota wyniku, która koryguje kwotę sumy pasywów. Komunikat A=P, oznacza równość aktywów i pasywów. Kwota widoczna w komórce Aktywów, powinna być zgodna z sumą bilansową wygenerowanego w systemie księgowym bilansu (rys. 17).

Rysunek 17 Bilans wygenerowany w systemie księgowym

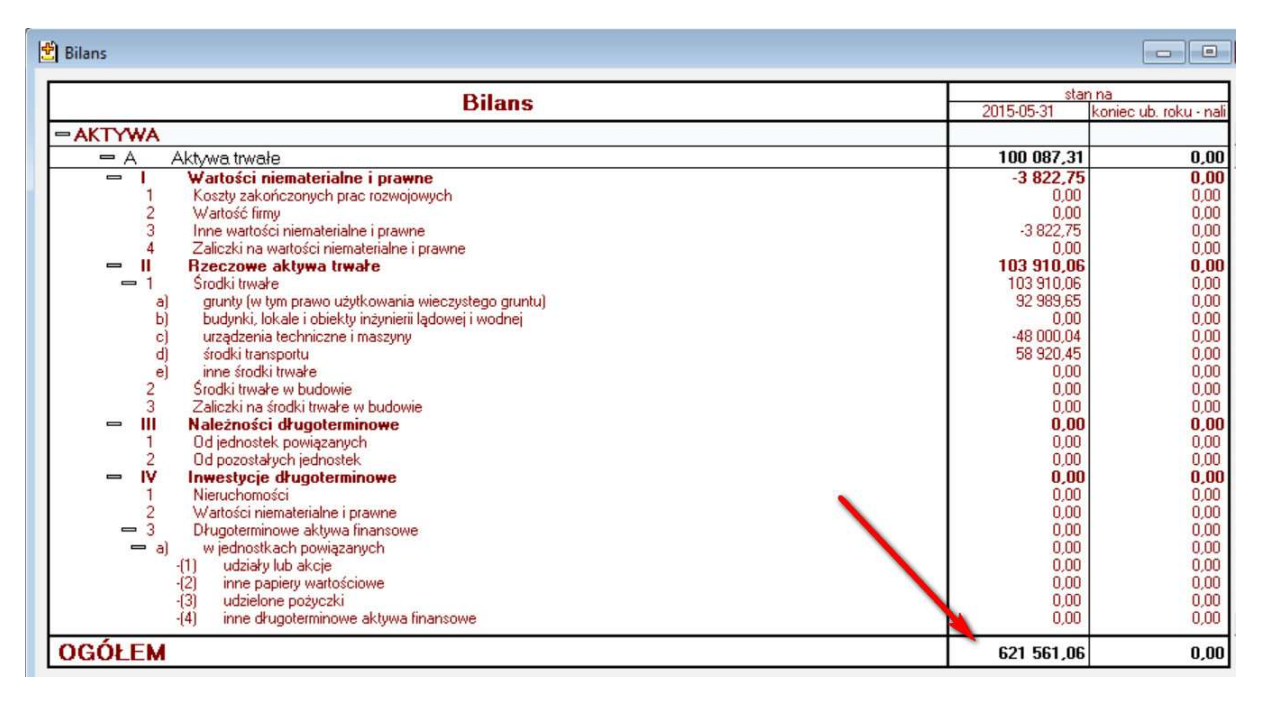

## 7. CIT-8 – projektowanie

W przeglądarce struktury JPK\_KR, został również umieszczony arkusz, na którym można przygotować tabelę, za pomocą której Użytkownik będzie mógł wyliczyć zaliczkę na podatek dochodowy za bieżący miesiąc (rys.18).

Rysunek 18 Tabela – CIT-8

| 1  | А                  | В                    |
|----|--------------------|----------------------|
| 1  |                    |                      |
| 2  |                    |                      |
| 3  | data od:           | 01/05/2015           |
| 4  | data do:           | 31/05/2015           |
| 5  | kod US             | 4521                 |
| 6  |                    | Dane identyfikacyjne |
| 7  | Nazwa firmy:       | Firma Demonstracyjna |
| 8  | NIP podatnika:     | 0                    |
| 9  |                    |                      |
| 10 | Przychody:         | 219,766.11           |
| 11 | Koszty wszystkie:  | 510,344.59           |
| 12 | Wynik              | 290,578.48           |
| 13 | koszty NKUP:       | 32,345.95            |
| 14 | przychody NKUP     | 0.00                 |
| 15 |                    |                      |
| 16 | dochód do podatku: | 258,232.53           |
| 17 | podatek:           | 0.00                 |
| 18 | zaliczka:          | 0.00                 |

Formuły, jakie są wporwadzone do komórek w kolumnie B, wymagają dostosowania planu kont, aby mogły zadziałać. W komórce B10, dla wszystkich przychodów, formuła wyszukuje wartości dla takich kont, które mają w nazwie prefiks "P\_". Dla kont kosztowych (komórka B11), prefiks "K\_". Stąd, jeśli Użytkowik chciałby, aby pojawiły się wartości w tej komórce, powinien zmodyfikować nazwy kont wynikowych przychodowych i kosztowych (rys. 19).

Rysunek 19. Nazwy kont wynikowych na potrzeby wyliczeń CIT-8

|     | А       | В                  |                                                                |
|-----|---------|--------------------|----------------------------------------------------------------|
| 40  | 230     | 230                | Rozrachunki z tytułu wypłat wynagrodzeń                        |
| 41  | 302     | 302-2-2            | Rozliczenie zakupu towarów/Zakupy od jednostek powiązanyc      |
| 42  | 330     | 330-1              | Towary/Pierwszy MG                                             |
| 43  | 401     | 401-1-1            | Amortyzacja/Amortyzacja środków trwałych/Amortyzacja śr. tw    |
| 44  | 405     | 405                | Wynagrodzenia                                                  |
| 45  | 406     | 406-1              | Ubezpieczenia społeczne i inne świadczenia/Składki na ZUS, fur |
| 46  |         | 406-5              | Ubezpieczenia społe nazwy kont dla celów enia pra              |
| 47  | 490     | 490                | Rozliczenie kosztów obliczeń CIT-8                             |
| 48  | 501     | 501-1              | K_Koszty działalnośc                                           |
| 49  |         | 501-2              | K_Koszty działalności podstawowej/Amortyzacja NKUP             |
| 50  | 502     | 502-1              | K_Koszty wydziałowe działalności podstawowej/Wynagrodzeni      |
| 51  |         | 502-2              | K_Koszty wydziałowe działalności podstawowej/Amortyzacja N     |
| 52  | 550     | 550-1              | K_Koszty zarządu/Wynagrodzenia z narzutami                     |
| 53  |         | 550-2              | K_Koszty zarządu/Amortyzacja NKUP                              |
| 54  | 731     | 731-2              | P_Sprzedaż towarów/Sprzedaż do pozostałych jednostek           |
| 55  | 741     | 741-2              | K_Wartość sprzedanych towarów/Wartość sprzedaży do pozos       |
| 56  | 756     | 756                | P_Pozostałe przychody finansowe                                |
| 57  | 759     | 759                | K_Pozostałe koszty finansowe                                   |
| 58  | 761     | 761-1              | K_Sprzedaż składników niefinansowych aktywów trwałych/Prz      |
| 59  | (blank) | (blank)            | (blank)                                                        |
| - 4 | Mag     | azyn Danych JPK_KR | Plan kont ZOiS ZOiS_A RZiS Bilans CIT-8 paramet                |

Jeśli w księgowości wykorzystywany jest rachunek kosztów czwórkowo-piątkowy, wówczas prefiksy "K\_" dla kont kosztowych można dodać tylko dla jednego zespołu.

Formuła wyliczająca koszty NKUP oraz przychody nie podatkowe, by mogła działać wymaga dodania w nazwie kont, na których księgowane są tego typu wartości, w dowolnym miejscu oznaczenia "NKUP".

Oczywiście Użytkowik może tworzyć własne formuły, które będą uwzględniały specyfikę jego biznesu do rozliczeń z fiskusem. W całym narzędziu, wszystkie formuły są odkryte, więc można je modyfikować według własnych potrzeb i wiedzy.

# 8. Korzystanie z JPK\_KR – MDK (sugestie)

Struktura JPK\_KR, jest strukturą, która będzie wysyłana do fiskusa na żądanie. W związku z tym, że kontrola podatkowa w erze JPK, będzie się odbywała w przeważającej części z pomoca programów komputerowych, więc można się spodziewać, że podatnik może być proszony o przesłanie danych nawet za kilka lat. Dodatkowo, okres jaki zostanie dany podatnikowi na przygotowanie danych do kontroli, może być zbyt krótki, aby dopiero w momencie żądania weryfkować i sprawdzać dane. Wysłanie danych bez sprawdzenia, może przynieść podatnikowi sporo kłopotów.

Wobec tego, warto wygospodarować w miesiącu, chociać krótki czas, na wygenerowanie struktury JPK\_KR i sprawdzenie jej, czy dane jakie zostały do niej wysłane, generują takie same wartości, jak te w systemie księgowym. W razie ewnetulanych niezgodności, możemy spokojnie wszystko poprawić i uzgodnić.

Tak zweryfikowaną strukturę warto zapisać w specjalnie do tego przygotowanym miejscu. Ponadto każdorazowo uzgodnione dane, można zapisywać za pomocą "zapisz jako", nadając nazwę zgodną z miesiącem jaki został usgodniony (rys. 20).

Rysunek 20 Miejsce zapisania uzgodnionych struktur JPK\_KR

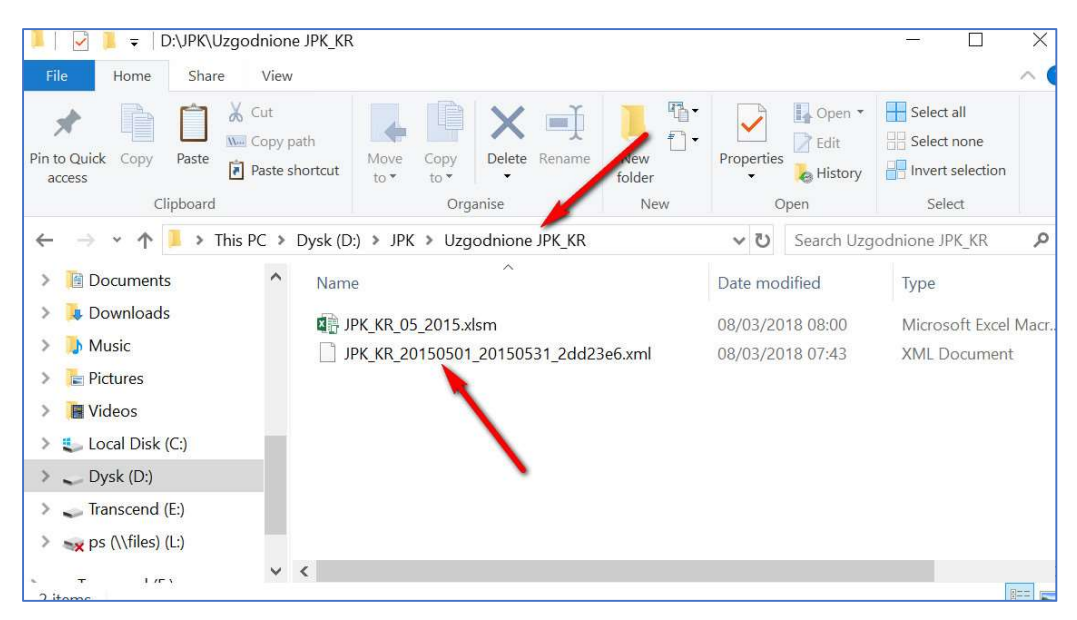

W momencie gdy fiskus zażyczy sobie od podatnika tej struktury do kontroli, można w ciągu kliku mimut wysłać wcześniej uzgodnione pliki JPK\_KR. Warto wiedzieć, że struktura ta, aby prawidłowo preznetowała dane powinna być generowana miesięcznie. Tylko wówczas ZOiS ma własciwe wartości w kolumnach Obroty Wn i Obroty Ma.

Oczywiście może się zdarzyć, że międzyczasie Ministerstwo Finansów przygotuje kolejną wersję struktury JPK\_KR, wówczas podatnik będzie musiał przesłać dane w nowej wersji struktury i wcześniej wygenerowane do weryfikacji JPK\_KR, nie będą mogły być wysłane. Ale mając uzgodnione już dane, można spokojnie je wyeksportować do nowych wersji JPK\_KR i przesyłać do organów podatkowych.

Obecna wersja przeglądarki JPK\_KR współpracuje z wersją JPK\_KR(1), w momencie gdy MF ogłosi koleją wersję tej struktury, przeglądarka zostanie zmodyfikowana tak, aby współpracowała z nową wersją JPK\_KR.

Głośno mówi się także, że JPK\_KR ma służyć nie tylko do celów kontroli podatkowych, ale również dla wszelkich kontroli i audytów. Więc planowane jest rozbudowywanie JPK\_KR – MDK o nowe funkcjonalności, które ułatwią wszelkie analizy danych.

Uwaga: plik zawiera makra, w związku z tym podczas zapisywania go, może pojawić się komunikat o zaufaniu do producenta. Makro, wykonuje tylko czynności związane z prawidłwoym funkcjonowaniem przeglądarki JPK\_KR.